## Naviance (College-Career Readiness) Lessons 10th, 11th, and 12th graders

Please click on the link below: https://student.naviance.com/loganehs

| Ø Student Links x │ G ho                              | w to screenshot on a 🗙 🛛 🝐 My Drive - Googl   | le Drive 🗙 📔 Naviance Lessons - Go 🗙 | Login   Naviance Stude 🗙                 | For Naviance (College | ×   + | _ @ X           |
|-------------------------------------------------------|-----------------------------------------------|--------------------------------------|------------------------------------------|-----------------------|-------|-----------------|
| $\leftrightarrow$ $\rightarrow$ C is student.naviance | e.com/loganehs                                |                                      |                                          |                       | 07    | ☆ 😂 :           |
|                                                       | <b>DEFACES</b><br>Welcome to Naviance Student |                                      |                                          |                       |       |                 |
|                                                       | Email Are you new here?                       |                                      |                                          |                       |       |                 |
|                                                       |                                               |                                      | l'm a guest                              |                       |       |                 |
|                                                       | Password                                      | I need to registe                    | r                                        |                       |       |                 |
|                                                       |                                               |                                      | Logan Elm High                           | School                |       |                 |
|                                                       | Remember me                                   | Forgot your passw                    | 9575 Tarlton Rd<br>ord? Circleville OH 4 | 3113-9448             |       |                 |
|                                                       |                                               |                                      | p: (740) 474-750                         | 3                     |       |                 |
|                                                       |                                               | Login                                | www.loganelm.r                           | net                   |       | Privacy - Terms |
| 0                                                     |                                               | 💿 M 📄 🖪                              |                                          |                       |       | 12:02           |

Your EMAIL is your school email address. firstname.lastname@loganelmschools.com

Naviance has recently required all passwords to be updated, **so you should see a prompt to change your password.** The temporary password will be emailed to you, and it consists of random numbers and letters. Copy that temporary password and return to the log-in page and paste it in.

You will then be prompted to change your password. Please change it to something that you will remember! Please write it down somewhere.

After entering your email and NEW password, you will be logged into the Naviance student system. It looks like this:

| 🙆 Student Links 🛛 🗙 🛛 G Thow to screenshot on T 🗙 🛛 🕭 My Drive - Google Drivit 🗙 🛛 🧮 Naviance                                                    | Lessons - Go 🗙 🌏 Home   Naviance Stude 🗙 | For Naviance (0 | College ×   +           | _ @ ×               |
|----------------------------------------------------------------------------------------------------|------------------------------------------|-----------------|-------------------------|---------------------|
| ← → C 🗈 student.naviance.com/main                                                                                                    |                                          |                 | 07                      | ☆ 🤨 :               |
|                                                                                                    |                                          | 🤨 Give feedback | k 🖂 <u>No new messa</u> | g <u>es</u> LOG OUT |
| Naviance   Student                                                                                                    | Home                                     | Colleges Ca     | reers About Me          | My Planner          |
| Welcome, Test!                                                                                                    |                                          |                 |                         |                     |
| Search for Colleges 💙 🔍 Type a college name                                                                                                    |                                          |                 | SEARCH                  |                     |
|                                                                                                    |                                          |                 |                         |                     |
| Welcome to Naviance, Braves!                                                                                                    | My Favorites                             |                 |                         |                     |
| Logan Elm Schools Naviance Site.                                                                                                    | COLLEGES<br>I'm thinking about           |                 |                         |                     |
| Welcome Braves!<br>We are pleased to introduce Naviance Student- a comprehensive<br>webcite that you and your family can use to make plans about | COLLEGES<br>I'm applying to              |                 |                         |                     |
| o 🧔 M                                                                                                    |                                          |                 |                         | 12:05               |

Please scroll down until you see a purple box that says NAVIANCE COLLEGE, CAREER AND LIFE READINESS CURRICULUM. Click on those words to begin!

| Ø Student Links | 🗙 🛛 G how to screenshot on 🛛 🗙 🛛 🔺 My Driv                                                            | ve - Google Drive 🗙 📔 Navian | ce Lessons - Go 🗙   | 🚯 Home   Naviance Stude 3 | K For Naviance (College × +          |             | _ @    | $\times$ |
|-----------------|----------------------------------------------------------------------------------------------------|------------------------------|---------------------|---------------------------|--------------------------------------|-------------|--------|----------|
| ← → C I         | student.naviance.com/main                                                                             |                              |                     |                           |                                      | <b>0-</b> ☆ | 6      | :        |
|                 | Corres treage to you by Kapter<br>Resources to get ready<br>Naviance College, Career and Life Readine | SS Curriculum                | Docu                | ment Resources            |                                      |             |        |          |
|                 | From My School                                                                                        | PAGES                        |                     | UPDA                      | TES                                  |             |        |          |
|                 | ACT Bootcamp Live C                                                                                   | College/Ur                   | niv Sites<br>boites | Yours<br>later.           | chool has no new updates. Check back |             |        | _        |
|                 | Occupational Handb. C<br>Major Options C                                                              | netpfütwe                    | חפורבא              |                           |                                      |             |        |          |
| 0               |                                                                                                    | <b>O</b>                     |                     |                           |                                      | 0           | 🐨 📋 12 | ::06     |

Naviance Curriculum is assigned by GRADE LEVEL. You can see all the lessons in the boxes. You can also sort them by category.

Pick a lesson to start with and click on "get started" in the box. The goal of these lessons is for you to start thinking about your future and what you can do to prepare.

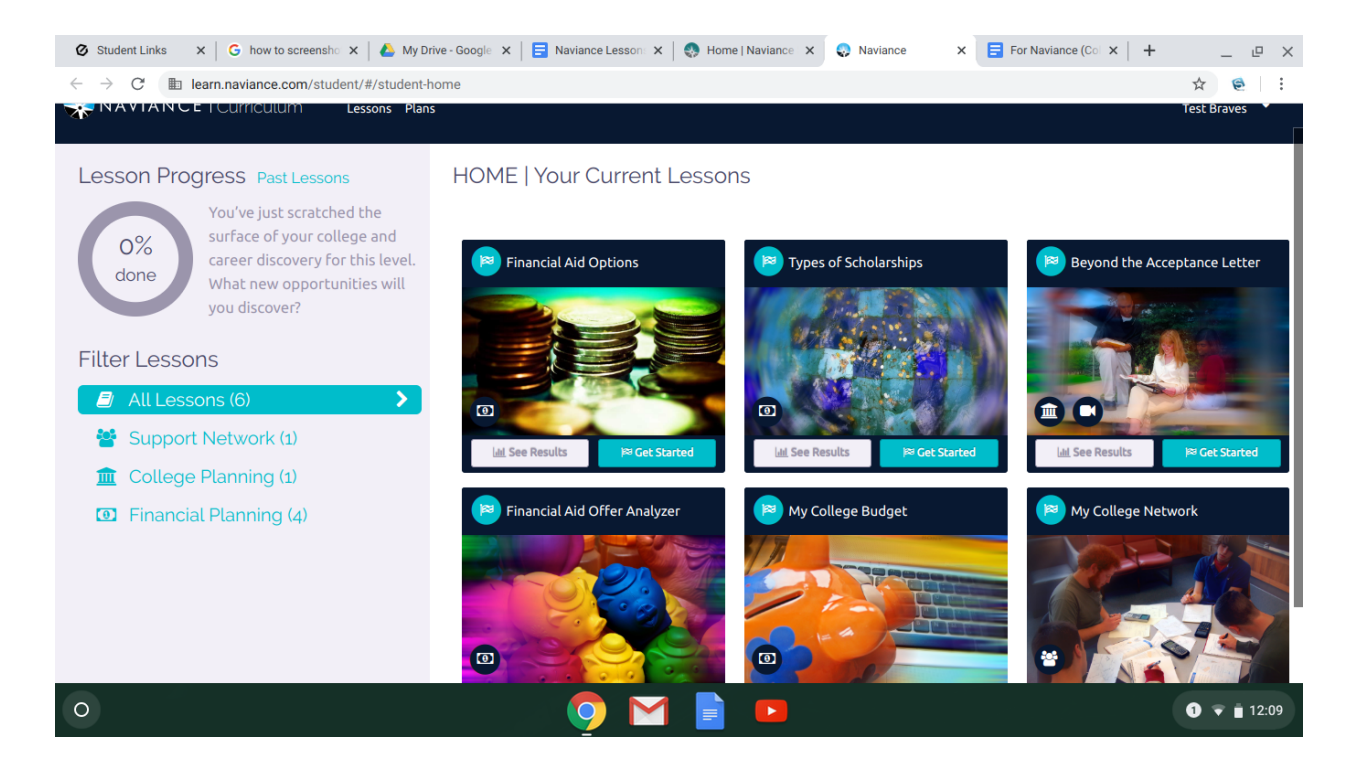